## **Directions for Self-Enrollment into**

## SDMC Grade 5A Moving to 7A Math Schoology Course

1. Go to your Schoology account and click on Courses in the upper left-hand corner.

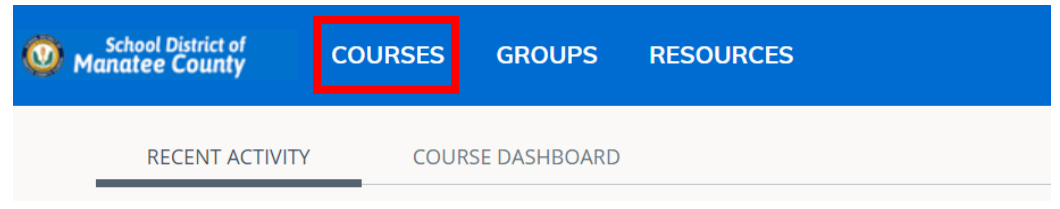

2. On the upper right-hand corner, you will click My Courses

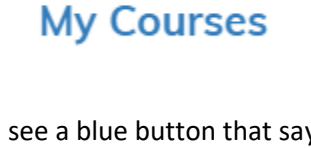

3. On the right-hand side, you will see a blue button that says Join a Course

| Manage Courses |  |
|----------------|--|
| Join a Course  |  |
|                |  |

4. You will be asked to enter the Access Code and then click the Join button.

| Join a Course  ×    Access Code: * |   | Access Code     |
|------------------------------------|---|-----------------|
| HC Join Cancel                     | * | S4D2-PJN6-DSVHT |

5. When you are entered into the course the tile will look like this.

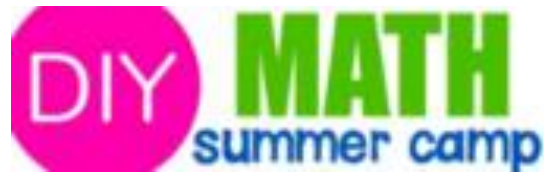